AN INTUITIVE AND INTELLIGENT PLATFORM DESIGNED FOR THE SOUTH AUSTRALIAN BASKETBALL COMMUNITY.

**FREQUENTLY ASKED QUESTIONS - FAQS** 

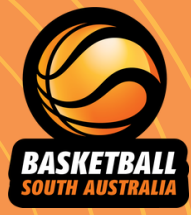

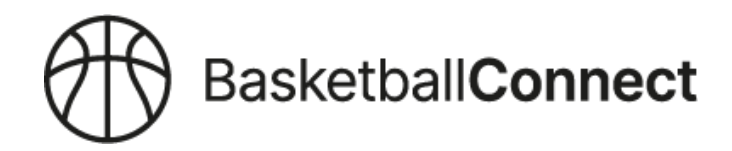

# **CONTENTS**

WHAT IS BASKETBALL CONNECT?

WHY ARE WE USING BASKETBALL CONNECT?

WHY DO I NEED TO CLAIM MY PROFILE? WHAT DOES THIS MEAN?

I DONT KNOW MY GAMEDAY PROFILE DETAILS?

I'VE ALREADY PAID THE BSA FEE, DO I HAVE TO PAY IT AGAIN?

CAN I USE GOVERNMENT VOUCHERS?

ARE THERE ANY DISCOUNTS FOR WEEKLY TEAM FEES?

HOW DO I UPDATE MY PAYMENT METHODS?

MY PAYMENT HAS FAILED, HOW DO I RETRY A PAYMENT?

HOW DO I HIDE/UNHIDE DETAILS FROM PUBLIC STATISTICS?

HOW DO I FOLLOW A TEAM?

CAN I INVITE PLAYERS TO A TEAM?

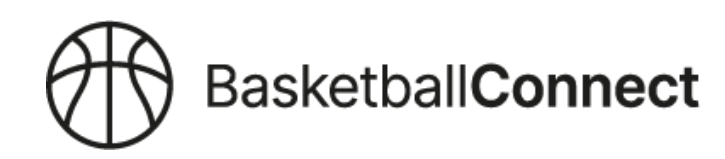

# WHAT IS BASKETBALL CONNECT?

Basketball Connect is an intuitive and intelligent technology solution that makes participating in our sport more enjoyable for everyone. It is designed to make administering, managing, participating and spectating easier and will deliver a world class basketball experience to the entire basketball community throughout South Australia.

# WHY ARE WE USING BASKETBALL CONNECT?

Basketball SA has partnered with World Sport Action (WSA) to provide their technology solution, Basketball Connect to the South Australian basketball community to improve the way basketball is managed, played, scored and spectated.

**Basketball Connect** is so comprehensive, it covers all aspects of running and administering basketball and removes the need to use different systems for different functions e.g. Teampay for payments, refbook for referee rosters, other apps for communication and team messages (whatsapp, jeja etc).

Everything can be managed in Basketball Connect!

Basketball Connect will:

- provide one source of truth for basketball in South Australia through sophisticated Customer Relationship Management (CRM)
- unite our sport through central management to provide a true picture of the profile of basketball in South Australia
- increase the visibility of basketball needs to government and key stakeholders to assist with funding, infrastructure, upgrades to facilities and new stadiums.

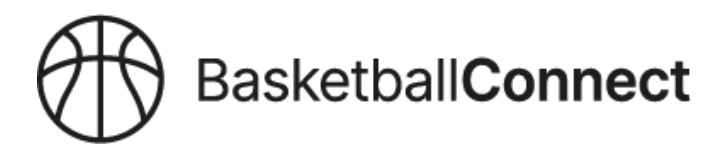

# WHY DO I NEED TO CLAIM MY PROFILE? WHAT DOES THIS MEAN?

Your data from Game Day has been imported to Basketball Connect, including details of your Basketball SA membership/affiliation fees. Using the same details to register on Basketball Connect will find your details so you can "claim your profile". This will ensure that Basketball SA fees are charged correctly and ensure there are no duplicate records.

To claim your profile use the same details used in Game Day such as first name, surname, DOB, mobile and email.

When you register in Basketball Connect, an SMS or email will be sent with a code to claim your profile. Refer to the Registration Guide for more information.

# I DONT KNOW MY GAMEDAY DETAILS?

Log into Gameday and check your account details, copy or type this address into your browser to log in: https://passport.mygameday.app//login/

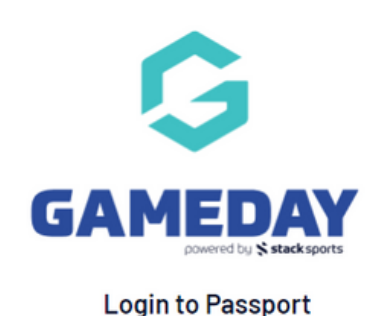

| email@address.com      |                                                        |
|------------------------|--------------------------------------------------------|
| Password *             | Forgot                                                 |
| Password               |                                                        |
|                        |                                                        |
|                        | Locia                                                  |
|                        | Login                                                  |
| Don't have an existing | Login<br>g Passport account? Please register<br>below. |

Privacy Policy © Copyright GameDay. All rights reserved.

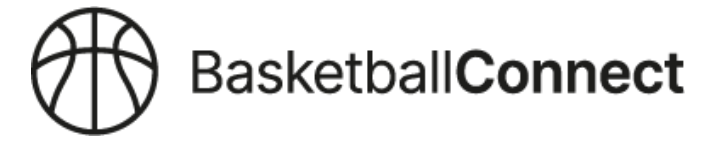

# I'VE ALREADY PAID THE BSA FEE, DO I HAVE TO PAY IT AGAIN?

The Basketball SA affiliation fee or membership, expires every 365 days. Current BSA registration information has been uploaded into Basketball Connect from Gameday.

For memberships that expire DURING the 2023 Championship season, users will need to pay the BSA fee again. The new BSA fee period of 365 days will activate on the date the old membership expires.

**E.G.** PLAYER BOB has a valid BSA registration that expires on 1/6/23. BOB will need to pay the BSA fee again upfront when registering on Basketball Connect. The new 365 day membership will begin on 2/6/23 and end on 1/6/24

For memberships that expire AFTER the 2023 Championship season, the BSA fee will initially show when registering in Basketball Connect, but this will drop off when you claim your profile.

For new users on Basketball Connect or if you have not claimed your profile, you will need to pay the BSA fee.

BSA memberships will be automatically extended every 365 days with payments deducted from the payment method entered into Basketball Connect.

Users will no longer need a reminder to pay their BSA fee during a competition as all memberships will be valid.

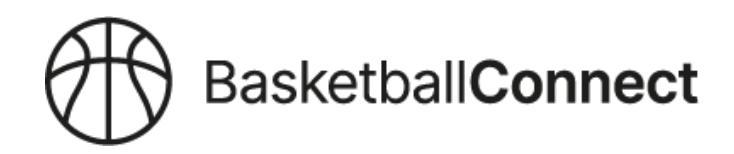

# **CAN I USE GOVERNMENT VOUCHERS?**

Basketball SA does not offer discounts or accept Government Vouchers for the BSA membership fee that expires every 365 days. You can use the Government Vouchers to help cover your Club Fees and you can contact your Club Administration for more information.

# WHAT ARE THE WEEKLY GAME FEES? ARE THERE ANY DISCOUNTS?

Previously the weekly game fees were collected via the Teampay app. This method of payment is no longer required as the weekly game fee will automatically deduct from the credit/debit card entered into Basketball Connect when a player is registered.

When using Teampay, a transaction fee of 26 cents + a 2.5% Stripe credit card processing fee per player was passed onto members and there was a sliding scale of discounts available to families with multiple registered players.

There will no longer be discounts offered on weekly game fees and Basketball SA will absorb the Stripe transaction fees.

Weekly game fees for District League 2023 are listed below:

- SDL \$10.00
- YDL \$12.00
- JDL U10 \$10.50
- JDL U12+ \$12.50

Weekly game fees are attributed to referee education and payment, court hire, stadium management and coach education.

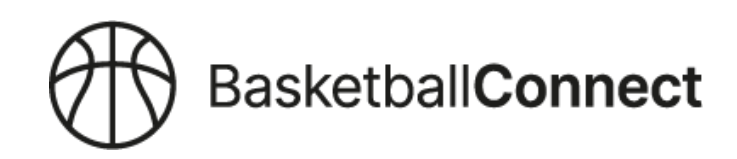

# **HOW DO I UPDATE MY PAYMENT METHODS?**

### **Open the Mobile App**

### Step 1

Make sure you are logged into the app > Click'More' (Bottom Right).

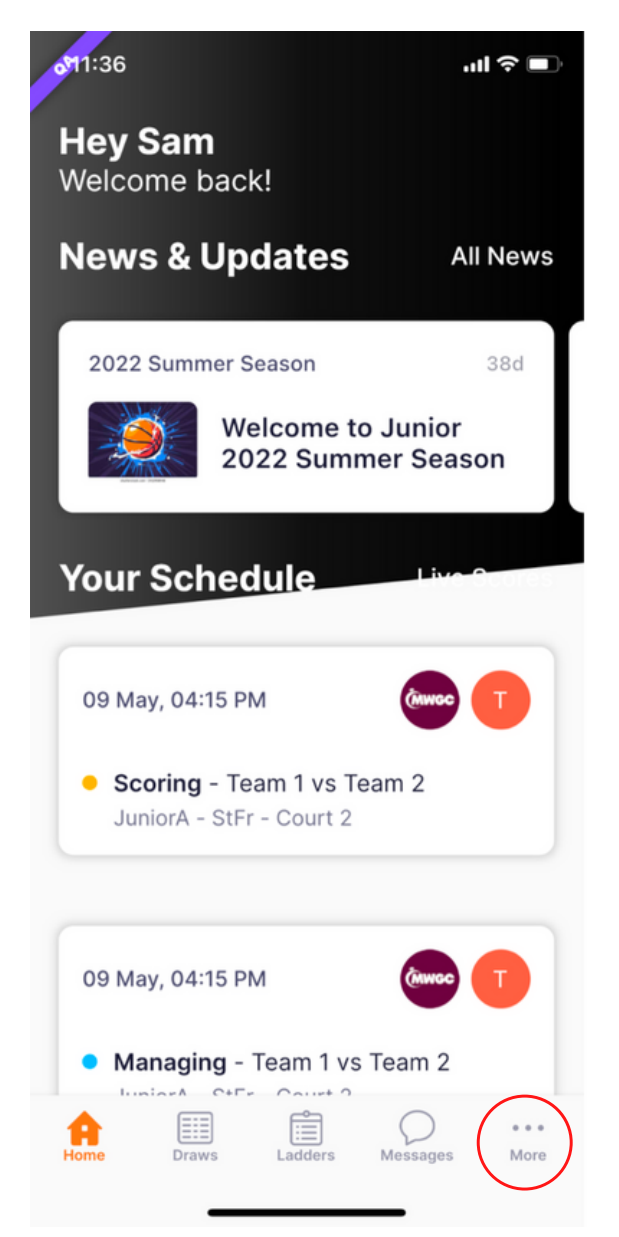

### Step 2

Click'My Profile

| o <sup>11:36</sup> |         | .11      | ∣奈∎  |     |   |
|--------------------|---------|----------|------|-----|---|
|                    | More    |          |      |     |   |
| My Team            |         |          | >    |     |   |
| My Schedule        |         |          | >    |     |   |
| My Events          |         |          | >    |     |   |
| Home Screen Fil    | ter     |          | >    |     |   |
| My Profile         |         |          | >    |     |   |
| Player Statistics  |         |          | >    |     |   |
| Referee Availabi   | lity    |          | >    |     |   |
| Live Scores        |         |          | >    | /// | / |
| News               |         |          | >    |     |   |
| Home Draws         | Ladders | Messages | More |     |   |
|                    |         |          |      |     |   |

### **Step 3** Click 'My Full Profile'

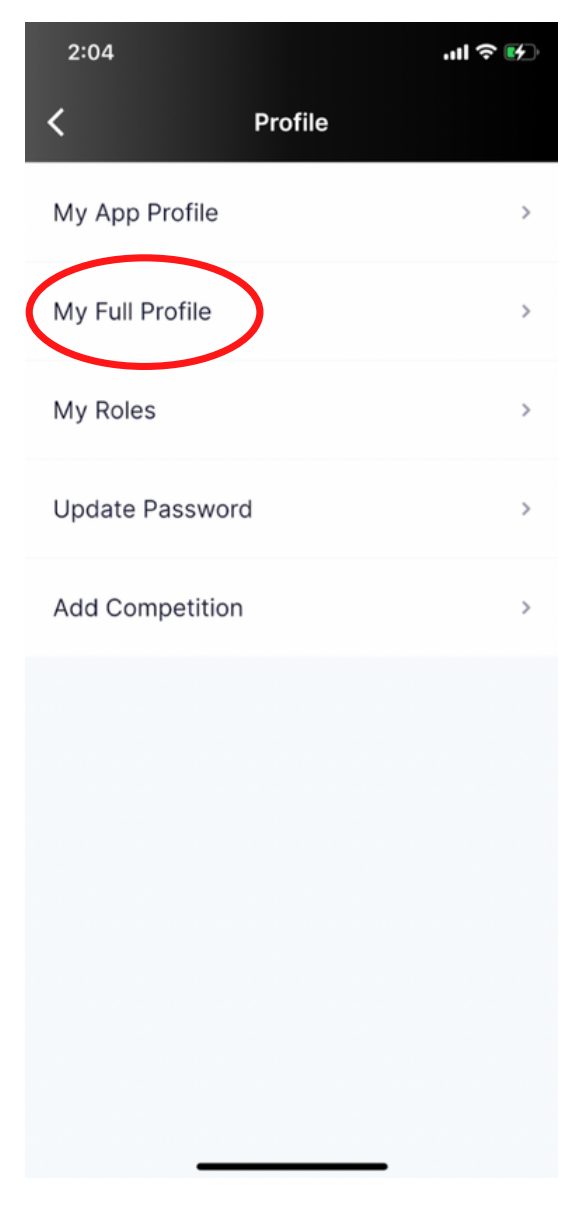

### Step 4

Click the 3 Dots > Payment Methods

| 11:37<br>X |                       | llser            | .ıl ≎ ∎ | D      |
|------------|-----------------------|------------------|---------|--------|
|            | Sam OBrier<br>#107231 |                  | $\sim$  | ,<br>, |
| User F     | Profile               |                  | Actions |        |
| Reç        | gistrations           | Activity         |         |        |
| Owr        | n Registr             | Statistics       |         |        |
| Val        | id Until 30           | Personal Details | 3       |        |
| Sa         | m Assoc               | Medical          |         |        |
| 20.<br>Pla | Tra                   | History          |         |        |
| Fia        | Sar                   | Incidents        |         |        |
| Vali       | id Until 1:           | Referee Activity |         |        |
| Sa         | m Assoc               | Purchases        |         |        |
| 20:<br>Pla | 22 Summ<br>yer Regi   | Payment metho    | ds      |        |
| Val        | id Unti               |                  |         |        |

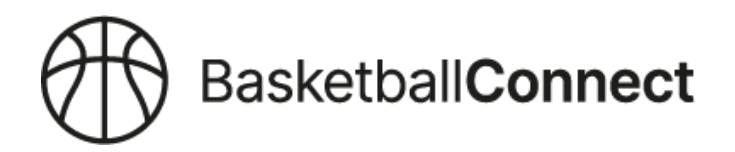

### **Step 5** Click '+ Add New'

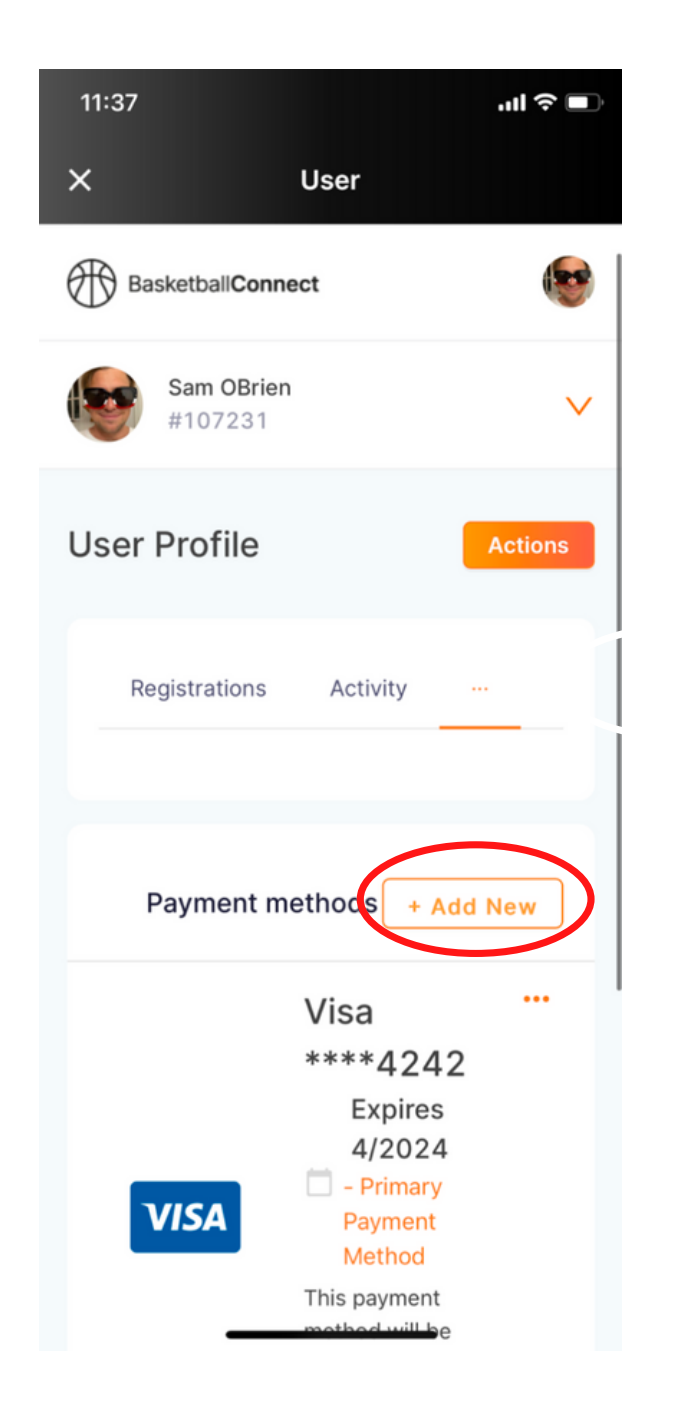

### Step 6

Click the 3 Dots, remove old method and set new method as 'Defualt'

| 11:37          | lisor                          | ul 🗢 🗩       |
|----------------|--------------------------------|--------------|
| Basketball     | Connect                        | 6            |
| Sam C<br>#1072 | DBrien<br>231                  | $\checkmark$ |
| User Profi     | le                             | Actions      |
| Registratio    | ons Activity                   |              |
|                |                                |              |
| Payme          | nt methods + Ad                | d New        |
|                | Visa                           | <u> </u>     |
|                | Set as default                 |              |
|                | Remove payment m               | ethod        |
| VISA           | Pavment                        | — //         |
|                | Method                         |              |
|                | This payment<br>method will be |              |
|                |                                |              |
|                |                                |              |

**Note:** the payment method entered by the parent or guardian who registers a child, is the payment method used for weekly game fees.

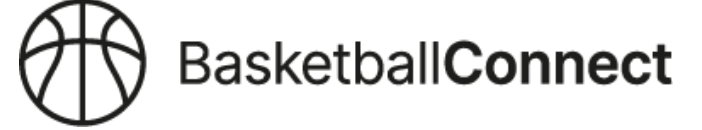

# MY PAYMENT HAS FAILED, HOW DO I RETRY A PAYMENT?

### Step 1

Make sure you are logged into the app > Click'More' (Bottom Right)

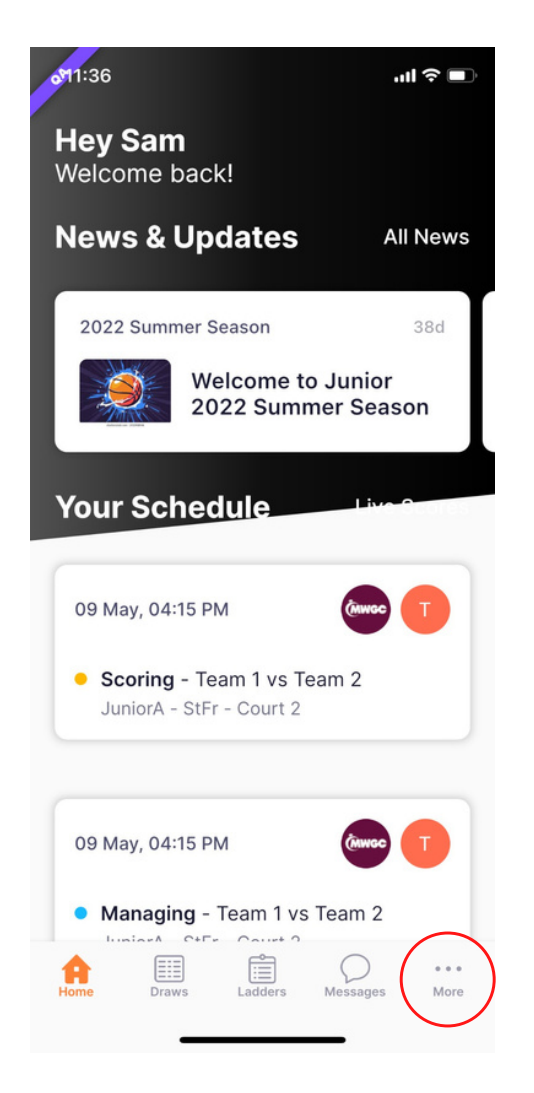

### Step 2

Click 'My Profile'

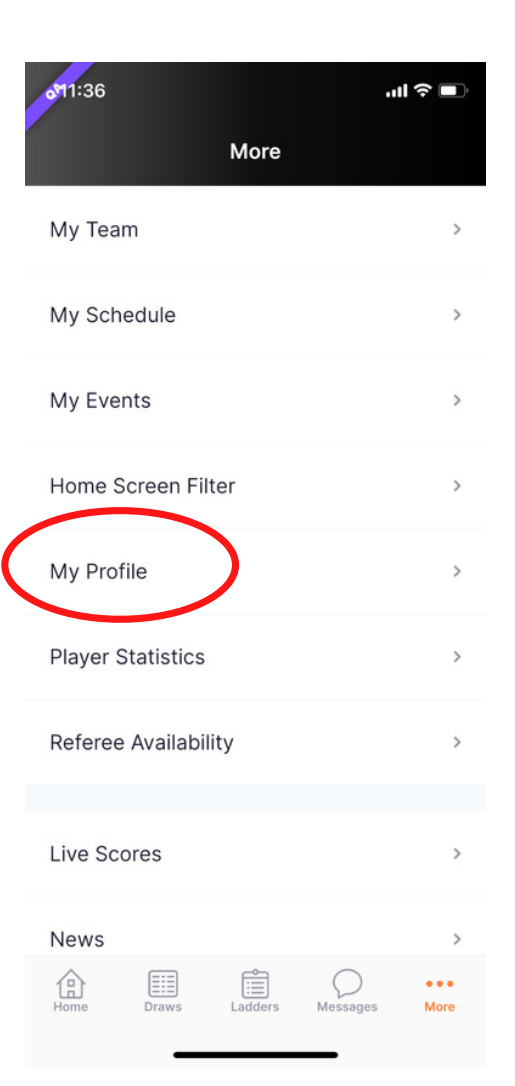

### Step 3

Click 'My Full Profile'

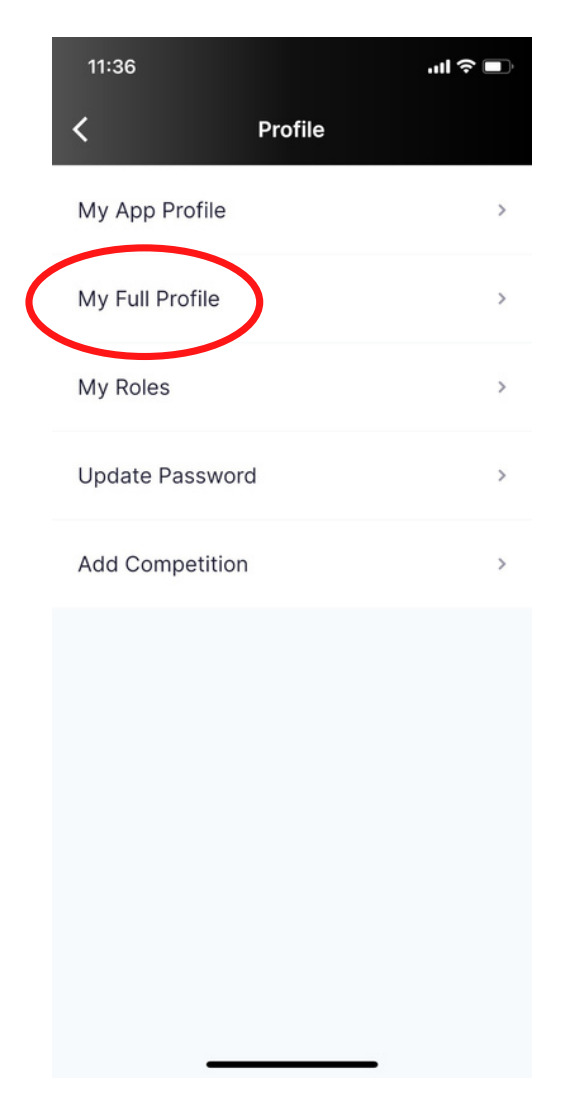

### Step 4

You will see your current registrations. Hover over the 3 dots, underneath 'Invoice' if your payment has failed you will see 'Retry Payment' - click to retry.

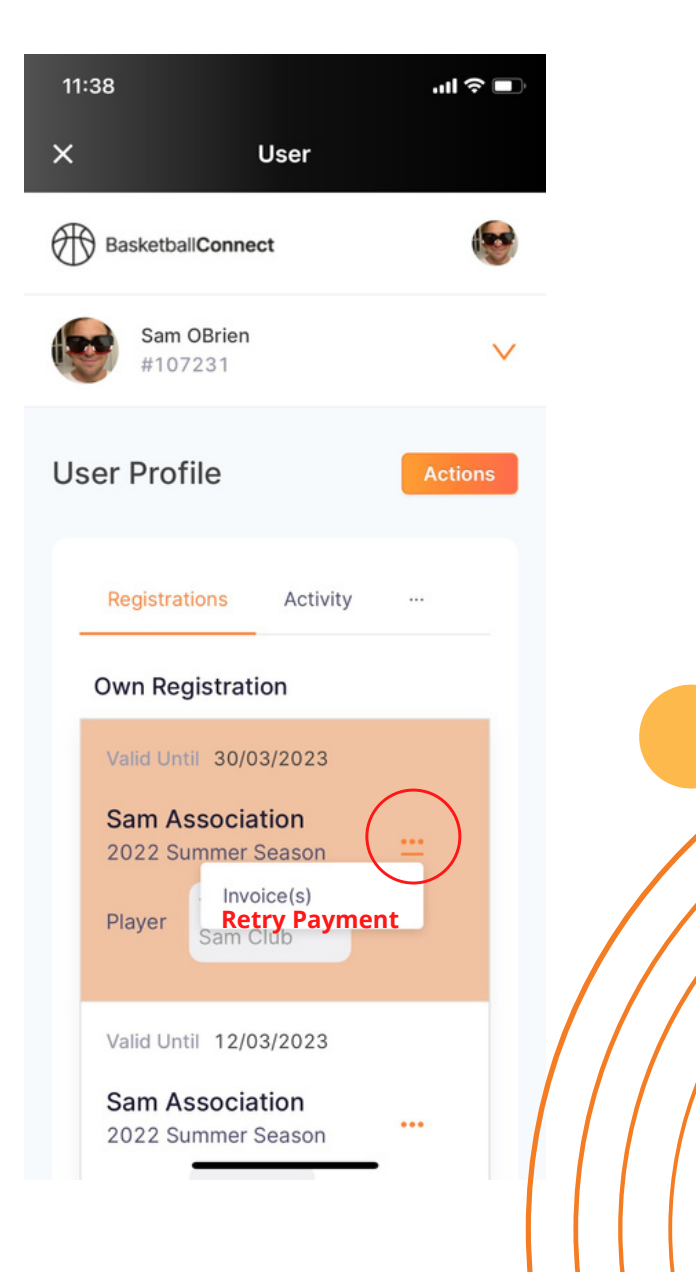

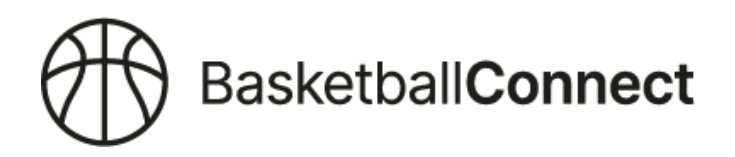

# HOW TO HIDE/UNHIDE DETAILS FROM PUBLIC STATISTICS

Click this URL -https://basketball-registration.worldsportaction.com/login

Step 1

Step 2

Hover over the 3 dots and select 'Statistics'

6

V

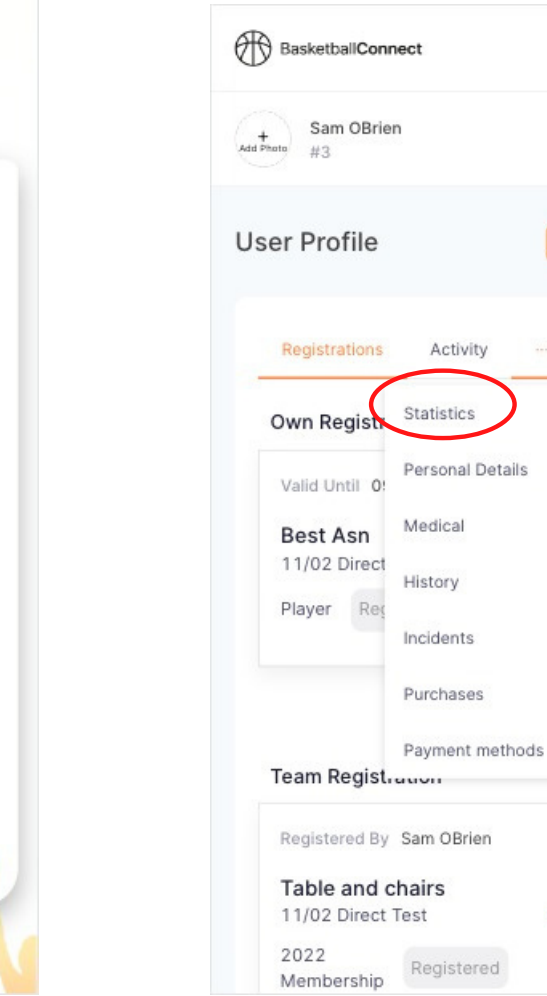

Log in

|    | A RaskethallConnect      |
|----|--------------------------|
|    |                          |
|    | NEW USER - REGISTER      |
|    | or                       |
| U  | sername/Email            |
|    | Sam@worldsportaction.com |
| Pa | assword                  |
|    |                          |
| Fo | orgot/ Reset Password    |
|    | LOGIN                    |

| // |              | /            |
|----|--------------|--------------|
|    |              |              |
|    | $\mathbb{N}$ | $\backslash$ |

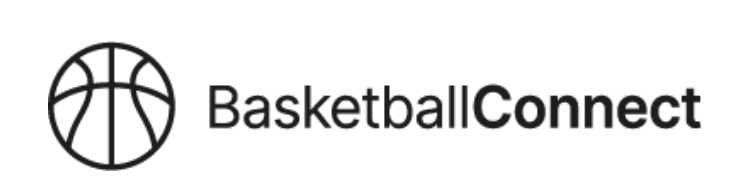

### Step 3

Tick/Untick 'Hide my name from public view for Statistics'

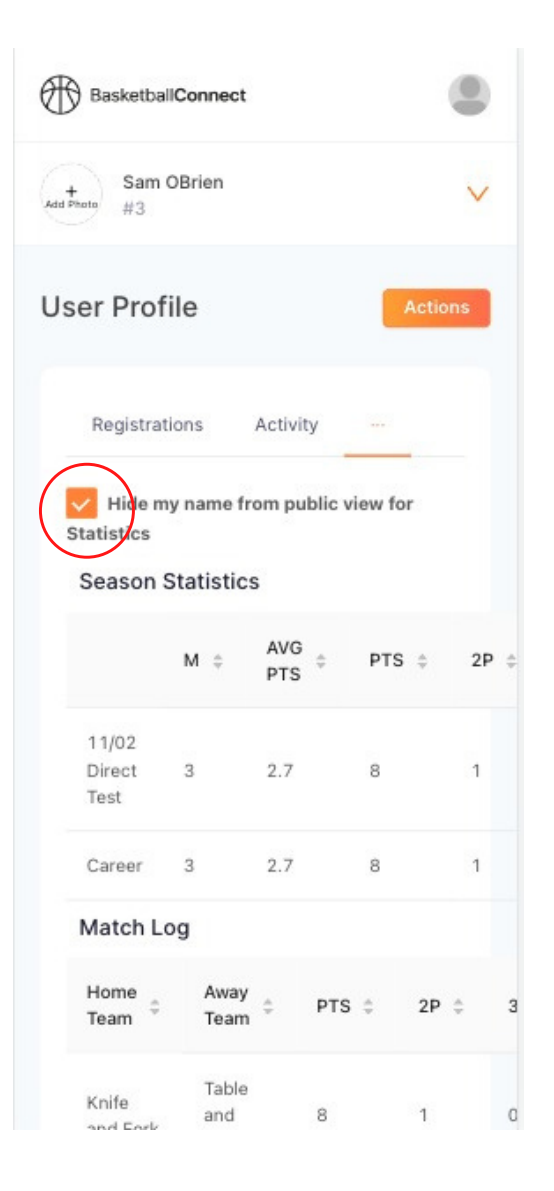

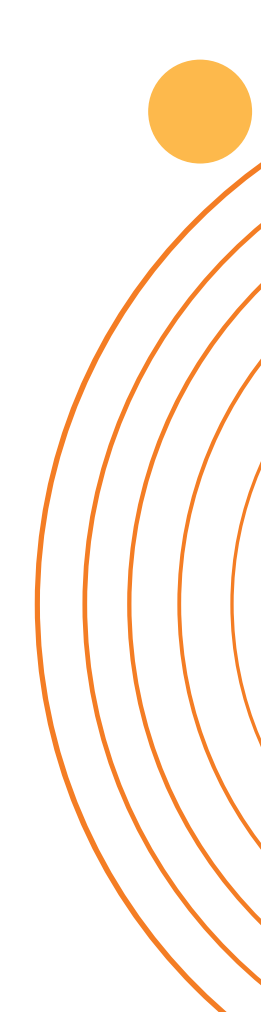

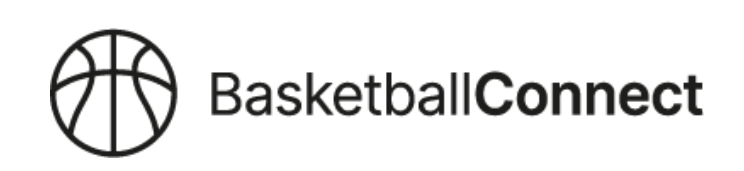

# **HOW DO I FOLLOW A TEAM?**

Step 1 Download the Basketball Connect App Apple https://apps.apple.com/au/app/basketballconnect/id1546570930 Google Play https://play.google.com/store/apps/details?id=com.wsa.basketball&showAllReviews=true

### Step 2

Click 'Add Team'

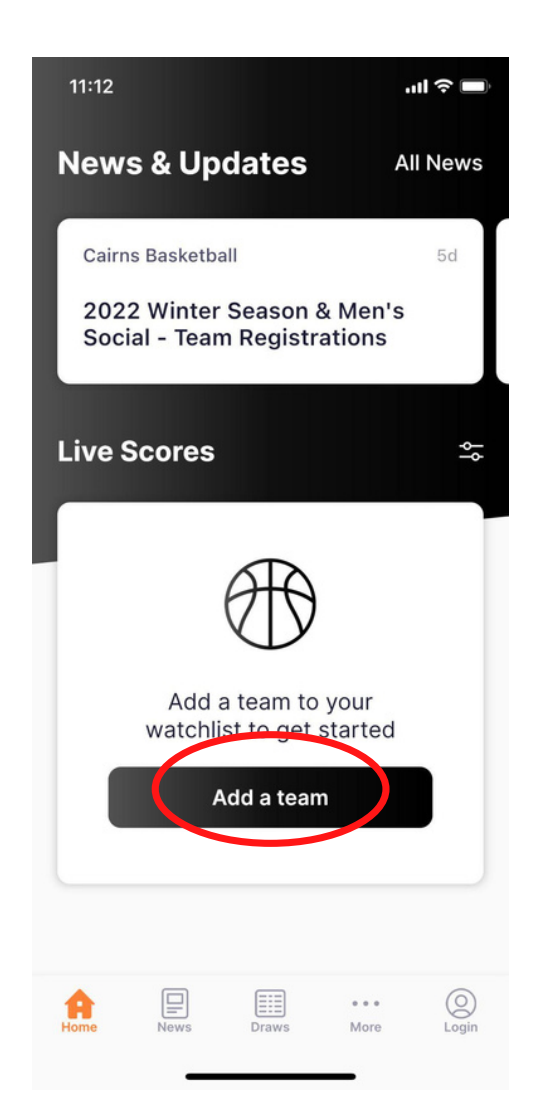

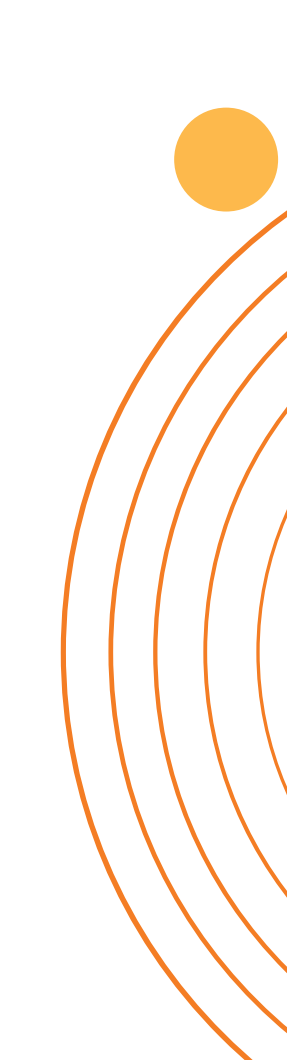

### Step 3

Type into the search field to find and select the organisation/club your team belongs to.

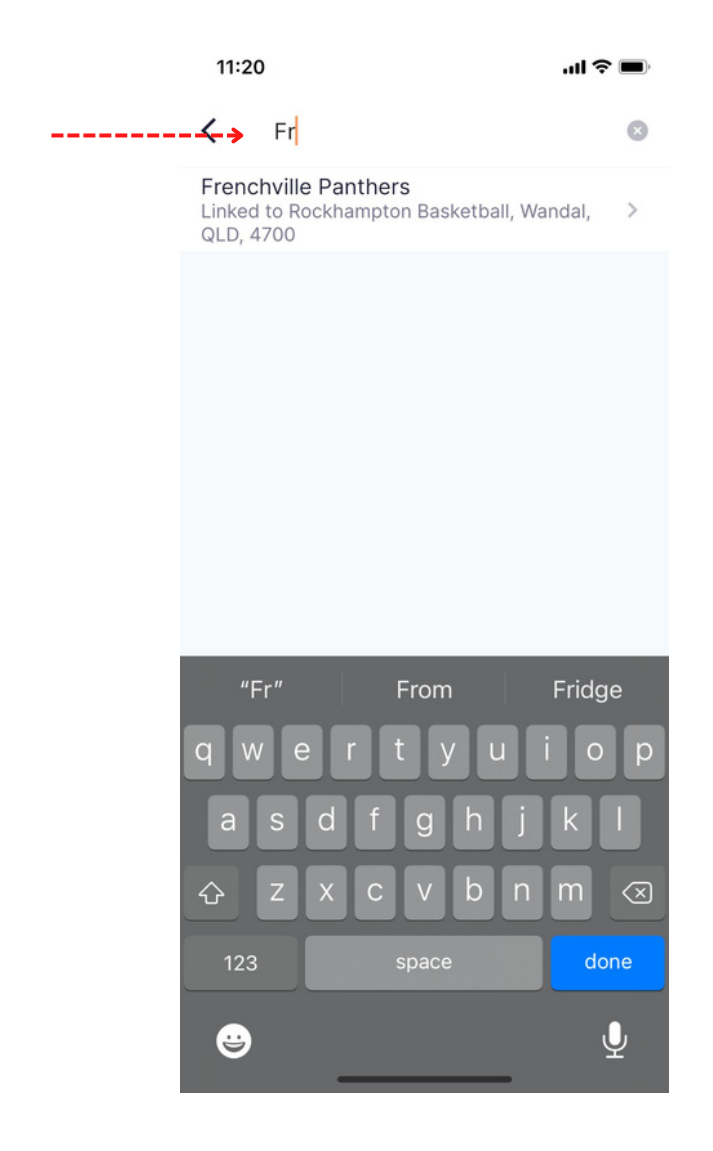

### Step 4

Search your team name and select the team/s you wish to follow, add to watchlist and click 'Done'

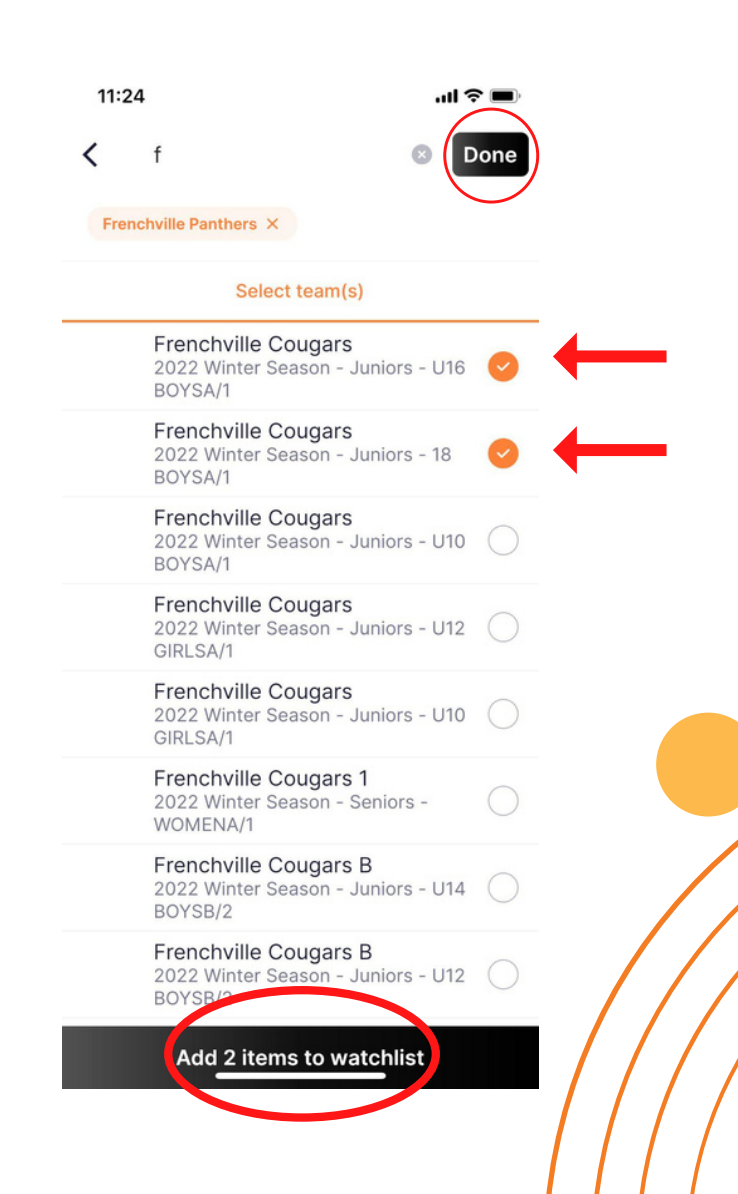

### Step 5

To edit your watch list (add or remove teams), click the edit symbol.

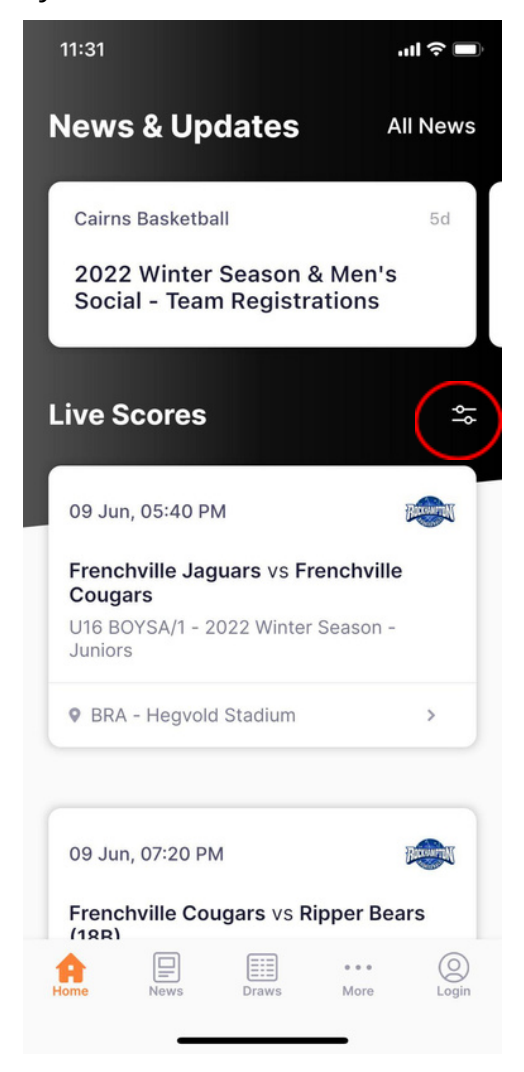

### Step 6-

Click the 'X' and 'Done' to remove teams or click 'Add a Team' to add. (To add teams follow the above steps on how to search a team).

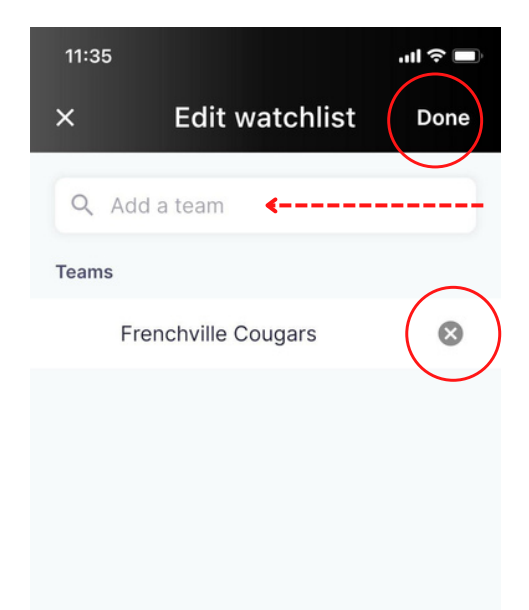

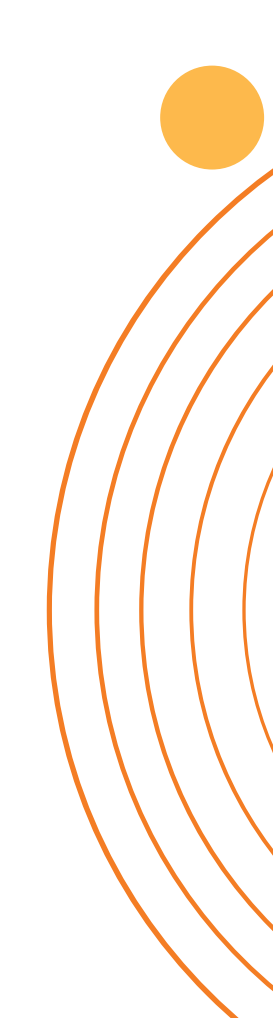

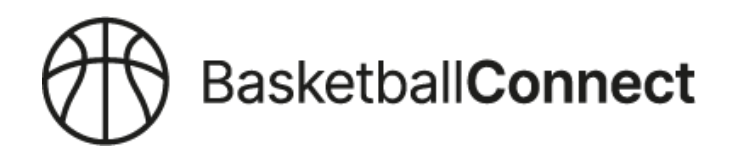

# CAN A TEAM CAPTAIN/REGISTRAR INVITE PLAYERS TO THEIR TEAM? (MSBL & Domestic Comps only)

Step 1 Download the Basketball Connect App Apple https://apps.apple.com/au/app/basketballconnect/id1546570930 Google Play https://play.google.com/store/apps/details?id=com.wsa.basketball&showAllReviews=true

### Step 2

Make sure you are logged into the app > Click 'More' (Bottom Right)

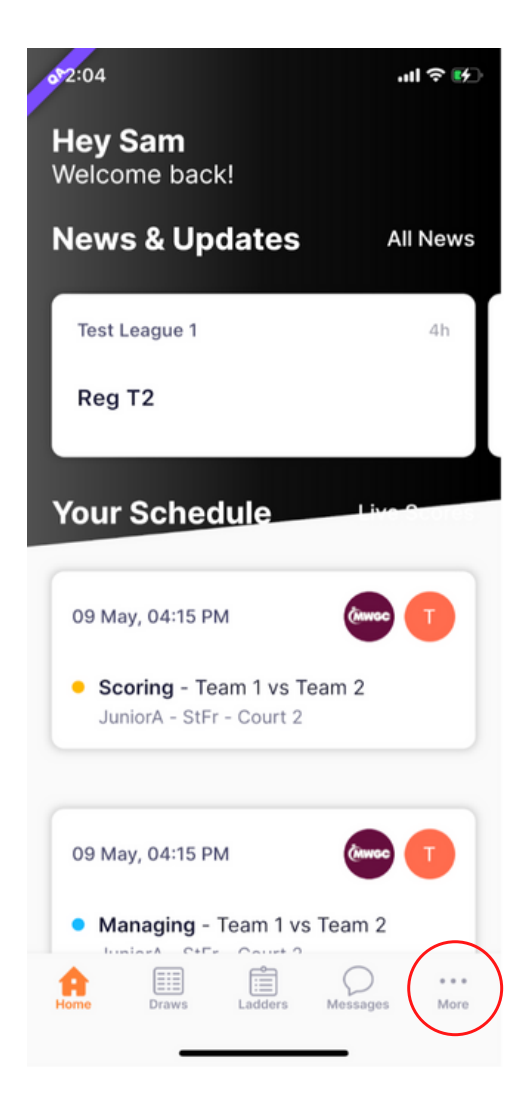

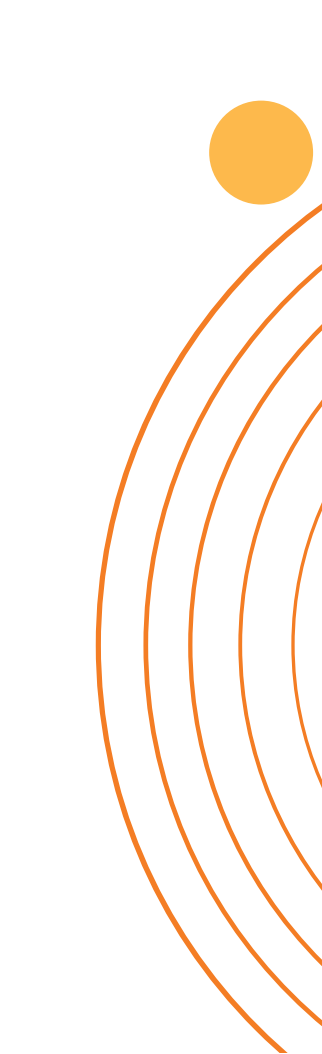

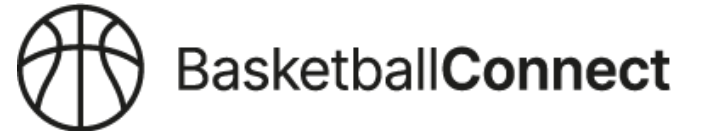

### Step 3

Click 'My Profile'

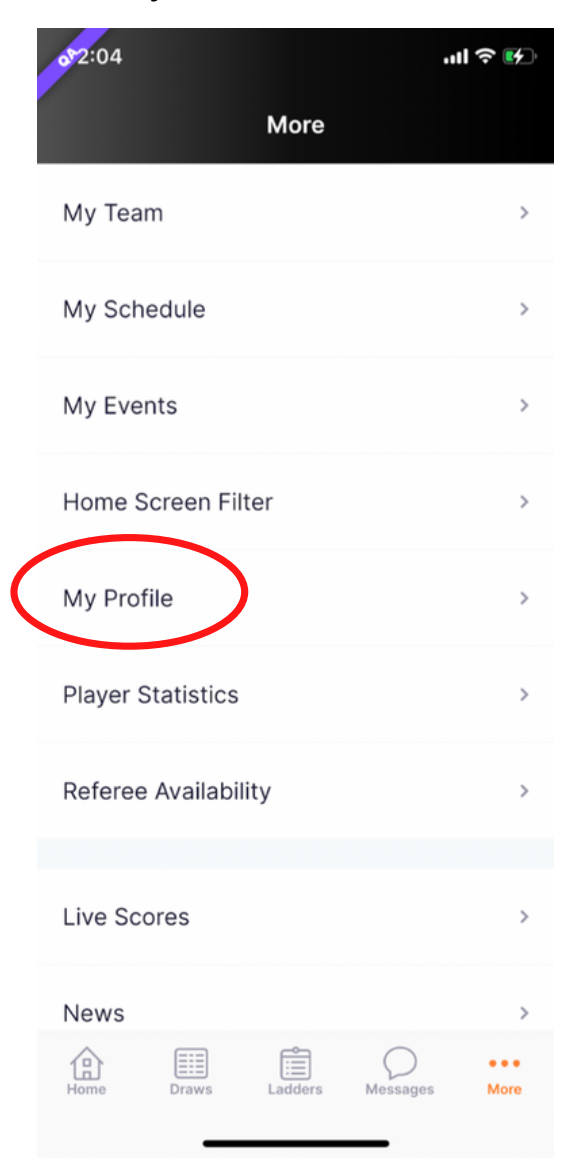

### Step 4

### Click 'My Full Profile'

| 2:04        |         | .ul 🕈 🕅 |
|-------------|---------|---------|
| <           | Profile |         |
| My App Pro  | ofile   | >       |
| My Full Pro | file    | >       |
| My Roles    |         | >       |
| Update Pas  | ssword  | >       |
| Add Compe   | etition | >       |

### Step 5

Scroll Down to your Team Registration, click the 3 dots and select "Add Team Member"

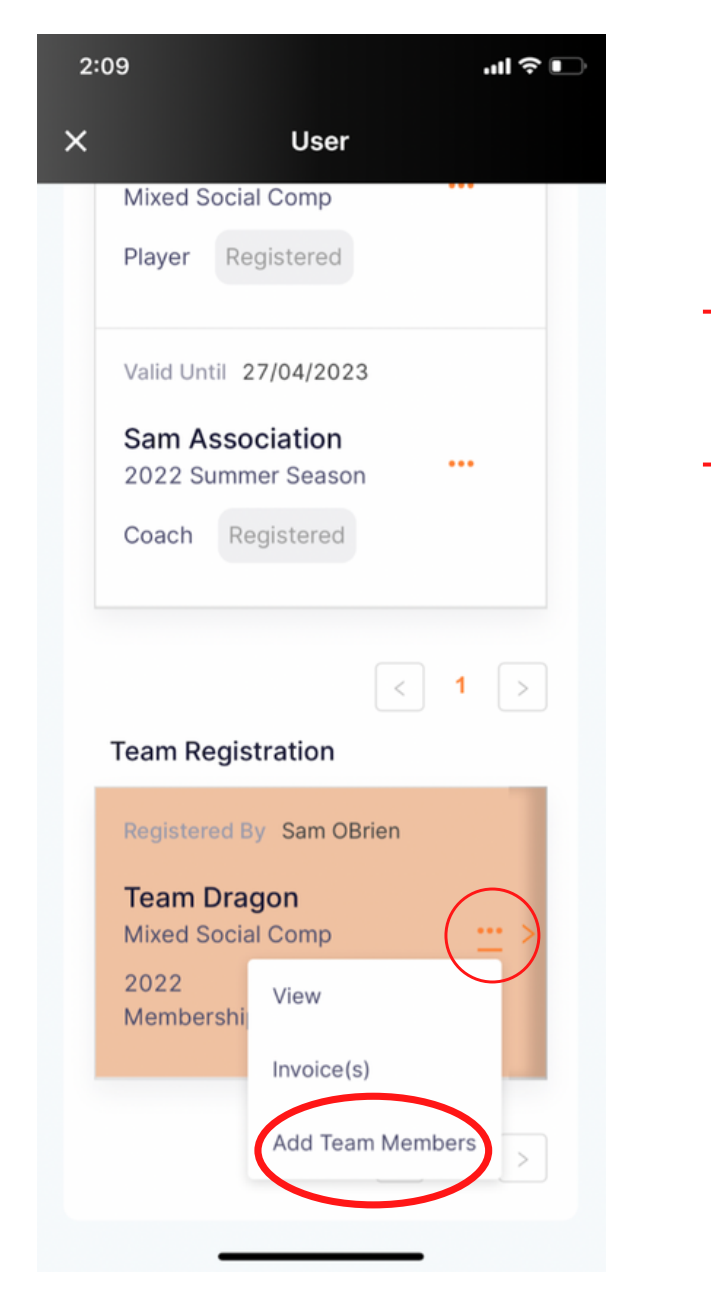

### Step 6

If you would like to pay fees for this user, click relevant fee, complete the required fields and 'Save'

| 2:10 |                                      | .ıl ≎ ∎ |
|------|--------------------------------------|---------|
| ×    | User                                 |         |
|      | Team Member                          |         |
|      | Team Member                          |         |
|      | I am paying all fees for this member |         |
|      | Type*                                |         |
|      | 2022 Membership -                    |         |
|      | Mayer                                |         |
|      | First Name*                          |         |
|      | Tom                                  |         |
|      | Last Name                            |         |
|      | Jones                                |         |
|      | Mobile Number                        |         |
|      | 0473828288                           |         |
|      | Email                                |         |
|      | Tomiones@email.com                   |         |
|      |                                      | J       |

### Step 7

The player entered will receive an email invitation to complete their registration.